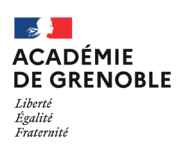

i

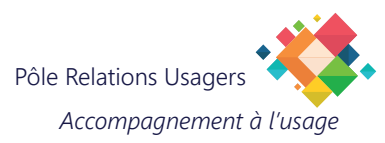

## Thunderbird Configurer un message d'absence

Les étapes qui suivent vous permettent de créer et paramétrer vos messages d'absence.

## 1. Se connecter au webmail de l'académie de Grenoble

Saisissez l'adresse https://webmail.ac-grenoble.fr/

Renseignez vos paramètres de connexion en utilisant vos identifiants de messagerie, puis cliquez sur **Connexion**.

| académie<br>Grenoble                                                                                                    |
|----------------------------------------------------------------------------------------------------|
| RÉGION ACADÉMIQUE<br>AUVERGNE-RHÔNE-ALPES                                                                                                    |
| MINISTÈRE<br>DE L'ÉDUCATION NATIONALE<br>ET DE LA JEUNESSE<br>MINISTÈRE<br>DE L'ENSEIGNEMENT SUPÉRIEUR,<br>DE LA RECHERCHE<br>ET DE L'INNOVATION                               |
| Elever a la de la comana<br>Formage Frances                                                                                                    |
|                                                                                                    |
| Bienvenue sur le Webmail de l'académie                                                                                                    |
| Lutte contre le filoutage<br>Ne communiquez jamais votre mot de passe par mail ou suite à un mail reçu. En cas<br>de doute, vous pouvez <u>joindre le guichet académique</u> . |
| Nom d'utilisateur :                                                                                                    |
| Mot de passe :                                                                                                    |
| Français   Connexion                                                                                                    |
| Identifiant ou mot de passe oublié ?                                                                                                    |

## 2. Configurer le message d'absence

Sélectionnez **Options** en bas à gauche de la fenêtre.

| Convergence    |                 |
|----------------|-----------------|
| 🛃 🖾 🙈 🛤        |                 |
| 😡 Messages     |                 |
| 📭 • 🐵 • 🖉 🙆    |                 |
| • 🖻            | @ac-grenoble.fr |
|                |                 |
| 座 Messages     | 717             |
| Calendrier     |                 |
| Carnet d'adres |                 |
| Options 🖌      | 1               |

Sélectionnez «Message d'absence».

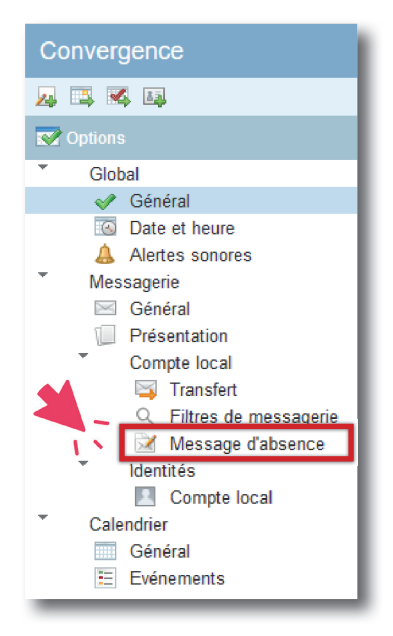

## 3. Configurer les paramètres des messages d'absence

| Message d'abse                                                                                               |                                                                                                    |                                |                    |           |       |         |
|----------------------------------------------------------------------------------------------------|----------------------------------------------------------------------------------------------------|--------------------------------|--------------------|-----------|-------|---------|
| Réponse automatique au messa                                                                                 | ige entrant                                                                                                    | Ce formulaire cor              | tient des modifica | tions non | enreg | istrées |
| Durée de l'absence           Date de début :         15/02/2021           Date de fin :         19/02/2021   | 2                                                                                                    |                                |                    |           |       |         |
| Fréquence à laquelle les expéc<br>Heures entre les réponses :                                                | iteurs reçoivent une réponse automatique                                                                                 |                                |                    |           |       |         |
| Chaque expéditeur recevra une réponse<br>de réception des rappels. Le nombre d'he<br>compris entre 1 et 300. | automatique à son premier message. La valeur détermine<br>ures entre les réponses doit correspondre à un nombre          | la fréquence<br>entier positif |                    |           |       |         |
| Message de réponse automatiq                                                                                 | ue                                                                                                    |                                |                    |           |       |         |
| Objet :                                                                                                    | Absence <dates></dates>                                                                                                  |                                |                    |           |       |         |
| Message aux collègues :                                                                                      | Ceci est une réponse automatique. Je serai absent o<br>jusqu'au <>. Je prendrai connaissance de votre mes<br>mon retour. | lu <><br>sage à                |                    |           |       |         |
|                                                                                                    | Merci.                                                                                                    |                                |                    |           |       |         |
| Message à d'autres expéditeurs :                                                                             | Ceci est une réponse automatique. Je serai absent d<br>jusqu'au <>. Je prendrai connaissance de votre mes<br>mon retour. | lu ⇔<br>sage à                 |                    |           |       |         |
|                                                                                                    | Merci.                                                                                                    | li.                            |                    |           |       |         |
|                                                                                                    |                                                                                                    |                                |                    |           |       |         |
|                                                                                                    |                                                                                                    |                                |                    |           |       |         |
|                                                                                                    |                                                                                                    | (5)                            | Enregistrer les pr | éférences | Ann   | uler    |

- 1. Cochez «Activer la réponse automatique».
- 2. Indiquez la date de début et la date de fin de votre absence.
- 3. Indiquez le délai entre 2 réponses automatiques à un même expéditeur (en heures).
- 4. Rédigez votre réponse.
- 5. Validez en cliquant sur «Enregistrer les préférences».

La configuration est terminée!